## true

วิธี∩ารตั้งค่า APN Internet สำทรับ Air Card Power Surf II

1. เปิดโปรแกรม TrueMove H hi-speed connection กดปุ่ม Tools ที่เมนูด้านบน จากนั้นเลือกเมนู Options

| 💽 TrueMove H hi-s | peed connection |              |           |
|-------------------|-----------------|--------------|-----------|
| File Operation T  | ools Help       |              |           |
|                   | Statistics      | 🖂 Text 👱     | Phonebook |
|                   | Au              | ito Mode     |           |
|                   | 36              |              |           |
|                   |                 | Disconnected | 😵 🛛 Tru   |

2. เลือก Profile Management และกดปุ่ม New

| 🖨 Trask<br>Ber 😗 | anden ook Bet            |                  |                | 1       |
|------------------|--------------------------|------------------|----------------|---------|
| ) contr          |                          |                  | Bon co m.      | • 🕞 🚰 👕 |
|                  | C Grand<br>C Not Playage | Profileroanse    | TaaNoort       |         |
|                  | Contractioner (          | Truss Mitcher (* | - PAL          |         |
|                  |                          |                  | TANK CONTRACTO |         |
|                  |                          |                  |                |         |
|                  |                          |                  |                |         |
|                  |                          |                  |                |         |
|                  |                          |                  |                |         |

## true

- 3. ใส่ข้อมูลเพื่อตั้งค่าอินเทอร์เน็ต ดังนี้
  - Profile Name: ตั้งชื่อ Profile ในที่นี้ใส่ TRUE-H Internet
  - APN: internet
  - Access number: \*99#
  - User name: true
  - Password: true
  - เสร็จแล้วกดปุ่ม OK

| Carwal                                                                                            |                                              |            |
|---------------------------------------------------------------------------------------------------|----------------------------------------------|------------|
| Profile Filesane<br>Profile Filesane<br>Profile Rierane<br>Acces Mariler<br>MRN<br>Dynamic<br>ARN | TRUE-Hildsrick<br>Pose<br>6 State<br>(resear | Adfroholos |
| L                                                                                                 |                                              | 50708      |

4. เลือก Profile ชื่อ TRUE-H Internet เสร็จแล้ว กตปุ่ม Set default จากนั้น กตปุ่ม Cancel เพื่อออกจากเมนู Profile Management

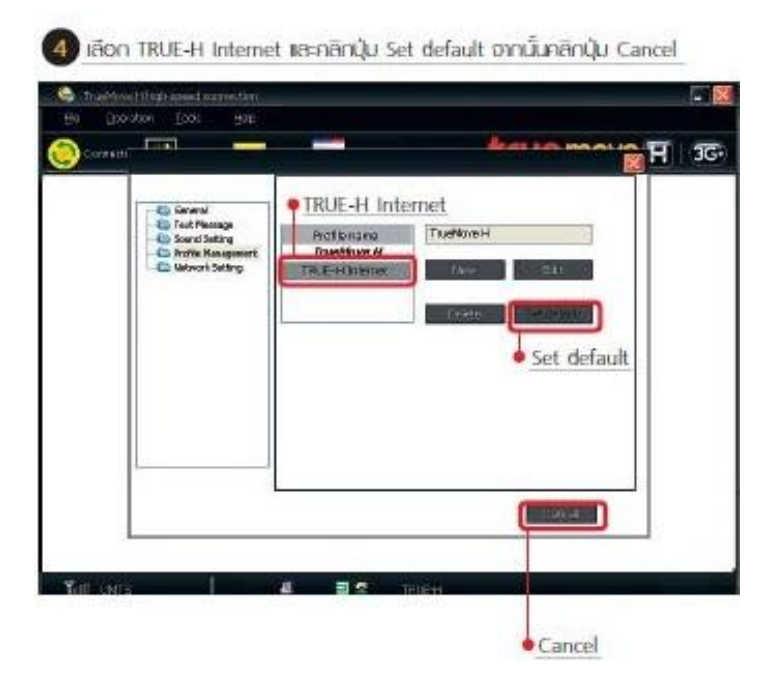

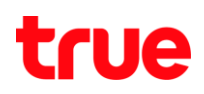

5. ที่หน้า Connection ให้เลือก Profile Name ชื่อ TRUE-H Internet กดปุ่ม Connect ด้านขวา เมื่อต้องการเชื่อมต่ออินเทอร์เน็ต

| Contract de         | ontenni tenni |                                       |             | - 18 |
|---------------------|---------------|---------------------------------------|-------------|------|
| Els gestation       | Topi Rob      |                                       |             |      |
| Coveration W        | 🖉 Busata 🔛 To | d 🔄 🧾 Friendssich                     | true move H | 3G-  |
|                     |               |                                       |             |      |
|                     |               |                                       |             |      |
|                     |               |                                       |             |      |
|                     | -             |                                       |             |      |
|                     | Profile Name: | TRUE-Manner                           | Theorem 1   |      |
|                     |               |                                       |             |      |
|                     |               |                                       |             |      |
|                     |               |                                       |             |      |
|                     |               |                                       |             | 3    |
|                     |               |                                       |             |      |
|                     |               |                                       |             |      |
|                     |               |                                       |             |      |
|                     |               |                                       |             |      |
| Contract - Children |               | 1 1 1 1 1 1 1 1 1 1 1 1 1 1 1 1 1 1 1 | 18-         |      |